TO: EPSON 愛用者 FROM: EPSON 客服中心 主題敘述: 原廠連續供墨系統 EpsonL565 如何新增電腦傳真

步驟1、開啓「FAX UTILITY」。 WINDOWS XP/7:開始→程式集→EPSON SOFTWWARE→ FAX UTILITY」。 WINDOWS 8/10:應用程式→EPSON SOFTWWARE→ FAX UTILITY」。

步驟 2、開啓「FAX UTILITY」後,滑鼠游標移至「新增其他印表機(傳真)」圖示上。

| 🚔 FAX Utility |                     |
|---------------|---------------------|
|               |                     |
| 傳真傳送          | 僅傳送封面頁              |
| 工具            | 電腦傳 其電話簿<br>傳 其傳送記錄 |
| 傳真設定          | 電腦傳真設定              |
| 其他            | 新增其他印表戀(傳真)         |
|               | 線上說明                |

步驟3、選擇要新增的機型後並點選「確定」

| ~                 | ~           | ~                     |   |
|-------------------|-------------|-----------------------|---|
| TX320<br>WorkForc | M105 Series | LQ-300+/II<br>ESC/P 2 |   |
| S                 | Ś           |                       |   |
| L805 Series       | L655 Serie  | L565 Series           |   |
| S                 |             | Ś                     | + |

步驟4、選擇正確的連接埠並點選「下一步」。

| 2.168.6.116: | EPSON L565 Series, EPSON AL-CX37 P6 |  |
|--------------|-------------------------------------|--|
|              |                                     |  |
|              |                                     |  |
|              |                                     |  |
|              |                                     |  |

步驟 5、確認型號與連接埠正確後,選擇「安裝」。

| 安裝電腦傳真驅動程式   |    | ×                 |  |  |
|--------------|----|-------------------|--|--|
| 以下列設定安裝電腦傳真關 | 甌動 | 程式。               |  |  |
| 印表機名稱        | :  | EPSON L565 Series |  |  |
| 連線方式         | :  | 網路                |  |  |
| 網路位址         | :  | 192.168.6.116     |  |  |
| <上一步(B)      | _  | 安裝 取消             |  |  |
| <u> </u>     |    |                   |  |  |

步驟6、選擇「確定」。

| 式<br>一 |             |
|--------|-------------|
| 安裝完成。  |             |
|        |             |
|        |             |
| 確定     |             |
|        | 安裝完成。<br>確定 |

步驟7、之後在裝置和印表機中會出現「L565(FAX)」即可使用電腦傳真。

EPSON Microsoft Fax XPS L565 Document Series Writer (FAX)